## View Your Ed Plan through

- 1.Go to the Website https://www.cerritos.edu/
- 2. Click on Quick Links and then on MyCerritos:

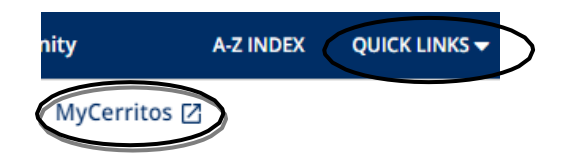

- 3.Log in using your Student ID # (User ID) and your 6 digit Date of Birth as (password)
- 4.Click on 'Student Center'

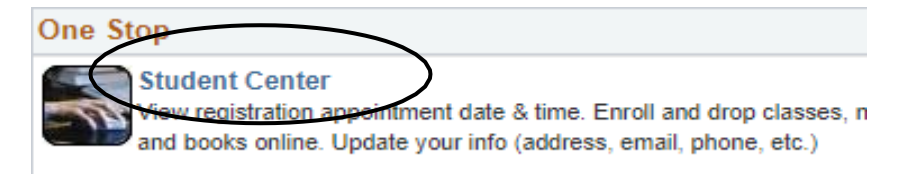

5. Click on 'My Academics'

| Academics                                |                           |
|------------------------------------------|---------------------------|
| Search<br>Plap<br>Chroll<br>My Academics |                           |
| other academic                           |                           |
| 6.Click on <b>`View Ed Plan′</b>         |                           |
|                                          |                           |
| Academic Requirements                    | View my advisement report |
| What-If Report                           | Create a what-if scenario |
| (                                        | View Ed Plan              |
|                                          |                           |

7. Your most recent Ed Plan will appear. If you would like to print your Ed Plan, click 'PRINT'